# Using the NMCDC COVID-19 Data Resource

# https://arcg.is/1Pmqfj

# • <u>Selecting layers of information</u>

- Click on *Content*
- Note **individual layer** *boxes* toggled on
  - COVID-19 data for counties
  - Hospital capacity data
  - Nursing home and prison data
- Hover over layer title multiple icons will be displayed on line below
  - Click on *leftmost icon* to display map legend

#### • Exploring your state's infection levels

- Click and hold to move map to your state
- o Scroll in until pink circles with labels appear
- Click on pink circle to explore county level data
  - Confirmed cases
  - Deaths
  - Incident rate (cases per 100,000 population)

#### Identifying local health resources

- Scroll in to local community
- Click *Red Star* hospital facility
  - Bed capacity general, adult and pediatric
  - ICU capacity
  - Occupancy rate
  - Ventilator utilization

#### • Identifying local high-risk facilities

- Scroll in to local community
- Click on *White Cross* nursing facility
  - Bed capacity
  - Occupancy rate
- o Click on *Green Circle* correctional facilities
  - Population
  - Capacity

# • Identifying infection trends

- o Click on COVID-19 Trends layer
- o Scroll in and click on any *County* for pop-up
- Click on *Arrow in Popup* to page through to trend data, including:
  - Estimated epidemic stage
  - Day of last confirmed case
  - Total cases in last lookback period
  - Estimated active cases

# • <u>Reviewing determinants of health</u>

- Click on CDC Social Vulnerability Index 2018 layers for Counties Not Tracts
  - Overall
  - Socioeconomic Theme
  - Household Composition/Disability Theme
  - Minority/Language Theme
  - Housing/Transportation Theme
- Click on any county
  - Click on *Full Page* display icon at top of pop-up
  - Click on *Arrow* icon at top of pop-up to cycle through SVI data